How to Enroll in a Blended Course in Workday Learning

A blended course includes in-person instruction. The in-person instruction could be an instructor-led class, a training activity, or both. Blended courses can include digital lessons or other resources (such as PDFs) in addition to the in-person instruction.

| Menu                                                                                                    | ×                          |  |
|----------------------------------------------------------------------------------------------------|----------------------------|--|
| Apps Shortcuts                                                                                                    |                            |  |
| Your Saved Order                                                                                                    | (î)                        |  |
| 👜 My Team Management                                                                                                    | ·                          |  |
| Benefits and Pay                                                                                                    |                            |  |
| Time and Absence                                                                                                    | _                          |  |
| Learning                                                                                                    |                            |  |
| 📩 Career Hub                                                                                                    | -1                         |  |
| Requisitions                                                                                                    |                            |  |
| Calent and Performance                                                                                                    |                            |  |
| Expenses Hub                                                                                                    | <b>,</b>                   |  |
|                                                                                                    |                            |  |
| rom the Learning Menu                                                                                                    | , select <b>Discover</b> . |  |
|                                                                                                    | 7                          |  |
|                                                                                                    |                            |  |
|                                                                                                    |                            |  |
| Learning                                                                                                    |                            |  |
| Learning Identity Learning Admin                                                                                                    |                            |  |
| Eearning Admin                                                                                                    |                            |  |
| Eearning Admin                                                                                                    |                            |  |
| MENU     BYO  Learning     K      Learning Admin     Learning Home     My Learning  F9 Discover                                                                                                    |                            |  |
| MENU     BYO       Learning     I       Image: Constraint of the second second secon |                            |  |
| MENU     BYO  Learning     Learning Admin     Learning Home     My Learning      Discover     Links                                                                                                    |                            |  |

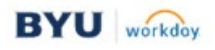

| 3 | C           | On the Discover dashboard, select Browse Learning Content.                                                                                                    |
|---|-------------|----------------------------------------------------------------------------------------------------|
|   |             | Discover                                                                                                    |
|   |             | Image: Series and Series and Serie |
| 4 | С<br>Л<br>С | <ul> <li>On the Browse Learning Content page, narrow the course search results in these ways:</li> <li>Enter a keyword or course title in the search bar.</li> <li>Filter for Blended Course.</li> </ul> Note: When you are browsing for learning content, remember to use the Browse Learning Content search bar. It is a common mistake to use the general Workday search bar.                                                                                                    |
|   |             | <ul> <li>Type</li> <li>Digital Course (799)</li> </ul>                                                                                                    |
|   |             | Program (284)<br>Blended Course (23)                                                                                                    |
|   |             |                                                                                                    |

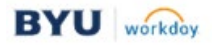

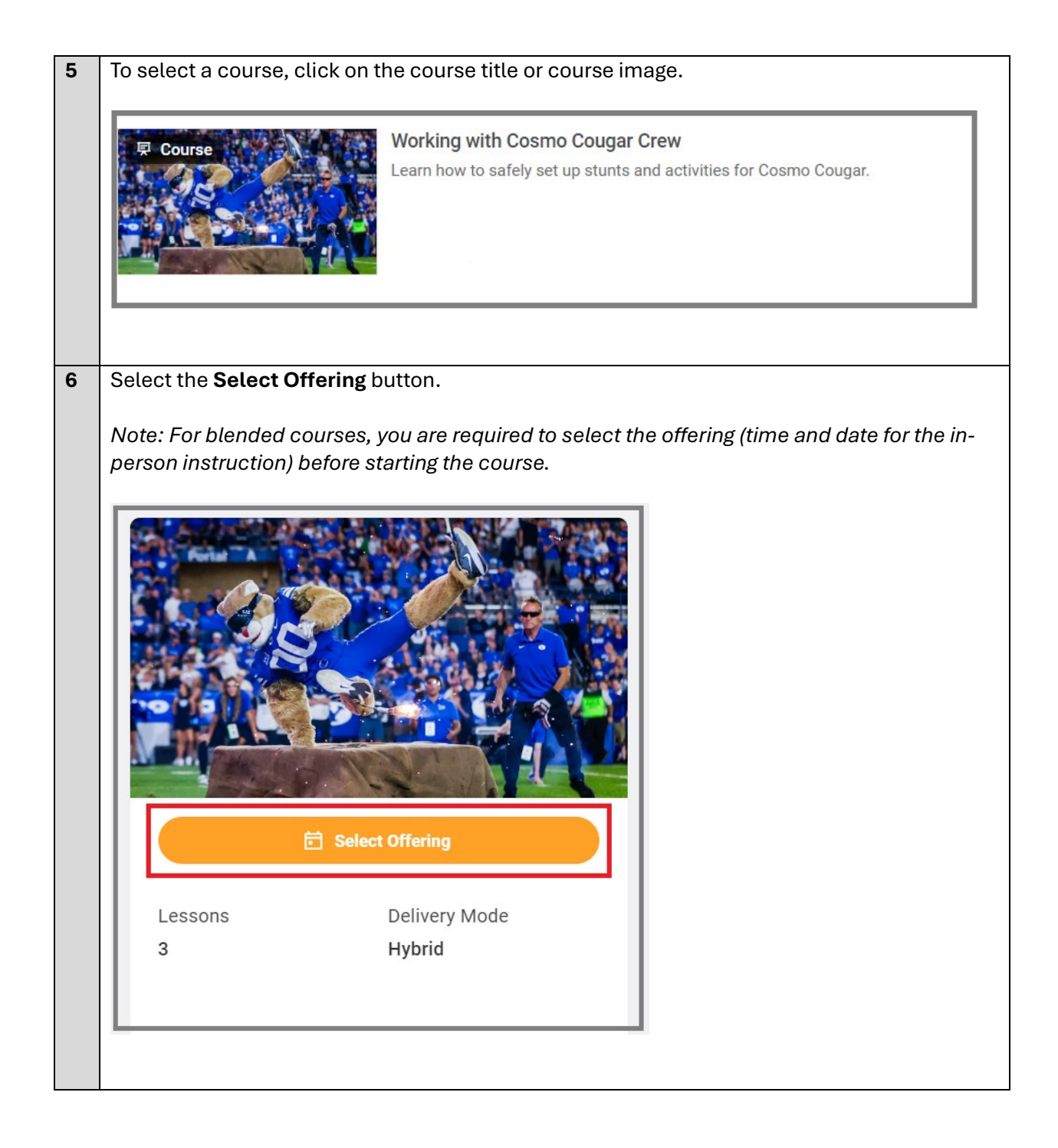

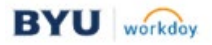

|                                                     | Select One                                                                                                    | ing page.                                                                                                   |                                     |                        |                            |             |               |
|-----------------------------------------------------|----------------------------------------------------------------------------------------------------|----------------------------------------------------------------------------------------------------|-------------------------------------|------------------------|----------------------------|-------------|---------------|
| Α.                                                  | Select the o                                                                                                    | checkbox n                                                                                                  | ext to the da                       | te and time f          | or the course o            | offering (i | n-person      |
|                                                     | instruction                                                                                                    | ) in which ye                                                                                               | ou want to e                        | nroll.                 |                            |             |               |
| В.                                                  | Select the (                                                                                                    | OK button.                                                                                                  |                                     |                        |                            |             |               |
|                                                     |                                                                                                    |                                                                                                    |                                     |                        |                            |             |               |
| Select Offe                                         | ring                                                                                                    |                                                                                                    |                                     |                        |                            |             | ×             |
| Working w                                           | ith Cosmo Cougar (                                                                                                    | Crew                                                                                                    |                                     |                        |                            |             |               |
| No Filters Applie                                   | d                                                                                                    |                                                                                                    |                                     | Save                   | d Filters select one       | •           | Ū             |
| Open Offerings                                      | 1 item                                                                                                    |                                                                                                    |                                     |                        |                            | =           |               |
| Select Offering                                     | Start Date                                                                                                    | End Date                                                                                                    | Attendance Type                     | Location               | Availability               |             |               |
|                                                     | Fri, Oct 11, 2024, 10:00 AM<br>Mountain Time (Denver)                                                                                                    | Fri, Oct 11, 2024, 2:00 PM<br>Mountain Time (Denver)                                                        | In-Person                           | Lavell Edwards Stadium | 2 out of 2 Seats Available |             | •             |
| 4                                                   |                                                                                                    |                                                                                                    |                                     |                        |                            |             | <b>&gt;</b>   |
| Don't see a                                         | an offering that wor                                                                                                    | ks for you?                                                                                                 |                                     |                        |                            |             |               |
| Express interes                                     | st in other locations and date                                                                                                    | es.                                                                                                    |                                     |                        |                            |             |               |
| Express Interes                                     | st                                                                                                    |                                                                                                    |                                     |                        |                            |             |               |
|                                                     |                                                                                                    |                                                                                                    |                                     |                        | Cancel                     | ок          |               |
|                                                     |                                                                                                    |                                                                                                    |                                     |                        |                            |             |               |
| Express                                             | s Interest Or                                                                                                    | otion:                                                                                                    |                                     |                        |                            |             |               |
| lf vou a                                            | re not able t                                                                                                    | o attend th                                                                                                 | e course off                        | ering (in-ners         | on instruction             | ) at the a  | vailable date |
| andtim                                              |                                                                                                    |                                                                                                    | e course on                         | ding the inet          |                            | fforont de  |               |
|                                                     | ie, you can e                                                                                                    |                                                                                                    |                                     | iung ne msu            |                            |             |               |
| this <u>aoe</u>                                     | <u>es not</u> guara                                                                                                    | intee that a                                                                                                | n ottering w                        | IL be made av          | allable to you             | on that c   | late.         |
|                                                     |                                                                                                    |                                                                                                    |                                     |                        |                            |             |               |
|                                                     |                                                                                                    |                                                                                                    |                                     |                        |                            |             |               |
| Α.                                                  | Select the <b>I</b>                                                                                                    | Express Int                                                                                                 | erest link.                         |                        |                            |             |               |
| А.<br>В.                                            | Select the <b>I</b><br>Enter a star                                                                                                    | Express Int<br>t and end d                                                                                  | e <b>rest</b> link.<br>late that wo | uld work bett          | er for your sch            | edule.      |               |
| А.<br>В.<br>С.                                      | Select the <b>I</b><br>Enter a star<br>Select the (                                                                                                    | <b>Express Int</b><br>It and end d<br>OK button.                                                            | e <b>rest</b> link.<br>late that wo | uld work bett          | er for your sch            | edule.      |               |
| А.<br>В.<br>С.                                      | Select the I<br>Enter a star<br>Select the (                                                                                                    | <b>Express Int</b><br>It and end d<br>OK button.                                                            | erest link.<br>late that wo         | uld work bett          | er for your sch            | edule.      |               |
| A.<br>B.<br>C.                                      | Select the I<br>Enter a star<br>Select the (                                                                                                    | Express Int<br>It and end d<br>OK button.                                                                   | erest link.<br>late that wo         | uld work bett          | er for your sch            | edule.      |               |
| A.<br>B.<br>C.                                      | Select the I<br>Enter a star<br>Select the C<br>ess Interest<br>Morking with C                                                                                                    | Express Int<br>t and end d<br>DK button.                                                                    | erest link.<br>late that wo         | uld work bett          | er for your sch            | edule.      |               |
| A.<br>B.<br>C.<br>Expr                              | Select the I<br>Enter a star<br>Select the C<br>ess Interest<br>Ing Course Working with C<br>Date MK/DD/YYYY                                                                                            | Express Int<br>of and end d<br>DK button.                                                                   | erest link.<br>late that wo         | uld work bett          | er for your sch            | edule.      |               |
| A.<br>B.<br>C.<br>Expr<br>Start I<br>End D          | Select the I<br>Enter a star<br>Select the C<br>ess Interest<br>ing Course Working with C<br>Date MM/ DD/ YYYY<br>ate MM/ DD/ YYYY                                                                      | Express Int<br>rt and end d<br>OK button.                                                                   | erest link.<br>late that wo         | uld work bett          | er for your sch            | edule.      |               |
| A.<br>B.<br>C.<br>Learn<br>Start I<br>End D         | Select the I<br>Enter a star<br>Select the C<br>ess Interest<br>Ing Course Working with C<br>Date MK/ DD/ YYYY<br>MK/ DD/ YYYY                                                                          | Express Int<br>et and end d<br>DK button.                                                                   | erest link.<br>late that wo         | uld work bett          | er for your sch            | edule.      |               |
| A.<br>B.<br>C.<br>Expr<br>Learn<br>Start 1<br>End D | Select the I<br>Enter a star<br>Select the C<br>ess Interest<br>ing Course Working with C<br>Date MM/ DD/ YYYY<br>MM/ DD/ YYYY                                                                          | Express Int<br>et and end d<br>OK button.                                                                   | erest link.<br>late that wo         | uld work bett          | er for your sch            | edule.      |               |
| A.<br>B.<br>C.<br>Learn<br>Start I<br>End D         | Select the I<br>Enter a star<br>Select the C<br>ess Interest<br>Under Course Working with C<br>Date Working with C<br>MM/ DD/ YYYY<br>MM/ DD/ YYYY                                                      | Express Int<br>of and end d<br>DK button.                                                                   | erest link.<br>late that wo         | uld work bett          | er for your sch            | edule.      |               |
| A.<br>B.<br>C.<br>Expr<br>Learn<br>Start I<br>End D | Select the I<br>Enter a star<br>Select the C<br>ess Interest<br>ing Course Working with C<br>Date MK/ DD/ YYYY<br>ate MK/ DD/ YYYY                                                                      | Express Int<br>of and end d<br>OK button.                                                                   | Cancel                              | uld work bett          | er for your sch            | edule.      |               |
| A.<br>B.<br>C.<br>Expr<br>Learn<br>Start I<br>End D | Select the I<br>Enter a star<br>Select the C<br>ess Interest<br>Ing Course Working with C<br>Date MH/ DD/ YYYY<br>Ate                                                                                   | Express Int<br>and end d<br>DK button.                                                                      | Cancel                              | uld work bett          | er for your sch            | edule.      |               |
| A.<br>B.<br>C.<br>Expr<br>Start I<br>End D          | Select the I<br>Enter a star<br>Select the C<br>ess Interest<br>ing Course Working with C<br>Date MH/ DD/ YYYY<br>MH/ DD/ YYYY                                                                          | Express Int<br>rt and end d<br>OK button.                                                                   | Cancel                              | uld work bett          | er for your sch            | edule.      |               |
| A.<br>B.<br>C.<br>Learn<br>Start I<br>End D         | Select the I<br>Enter a star<br>Select the C<br>ess Interest<br>MK/ DD/ YYYY<br>ate MK/ DD/ YYYY<br>MK/ DD/ YYYY                                                                                        | Express Int<br>of and end d<br>DK button.                                                                   | Cancel                              | uld work bett          | er for your sch            | edule.      |               |
| A.<br>B.<br>C.<br>Expr<br>Learn<br>Start I<br>End D | Select the I<br>Enter a star<br>Select the C<br>ess Interest<br>Ing Course Working with C<br>Date MK/ DD/ YYYY<br>Ate MK/ DD/ YYYY                                                                      | Express Int<br>t and end d<br>DK button.<br>osmo Cougar Crew<br>E<br>Done button                            | cancel                              | uld work bett          | er for your sch            | edule.      |               |
| A.<br>B.<br>C.<br>Learn<br>Start I<br>End D         | Select the I<br>Enter a star<br>Select the C<br>ess Interest<br>ing Course Working with C<br>Date<br>ate Wr/DD/YYYY<br>MH/DD/YYYY<br>Select the I                                                       | Express Int<br>t and end d<br>DK button.<br>osmo Cougar Crew<br>E<br>Done button<br>est                     | rerest link.<br>late that wor       | uld work bett          | er for your sch            | edule.      |               |
| A.<br>B.<br>C.<br>Learn<br>Start I<br>End D         | Select the I<br>Enter a star<br>Select the C<br>ess Interest<br>ing Course Working with C<br>Date MH/ DD/ YYYY<br>MH/ DD/ YYYY<br>Select the I<br>Select the I                                          | Express Int<br>t and end d<br>OK button.<br>osmo Cougar Crew<br>T<br>Done button<br>est                     | erest link.<br>late that wor        | uld work bett          | er for your sch            | edule.      |               |
| A.<br>B.<br>C.<br>Expr<br>Learn<br>Start I<br>End D | Select the I<br>Enter a star<br>Select the C<br>ess Interest<br>Ing Course Working with C<br>Date With DD/ YYYY<br>MH/ DD/ YYYY<br>Select the I<br>Select the I<br>xpress Interest                      | Express Int<br>t and end d<br>DK button.<br>osmo Cougar Crew<br>Done button<br>est<br>d successfully.       | Cancel                              | uld work bett          | er for your sch            | edule.      |               |
| A.<br>B.<br>C.<br>Expr<br>Learn<br>Start I<br>End D | Select the I<br>Enter a star<br>Select the C<br>ess Interest<br>ing Course Working with C<br>Date<br>ate MM/ DD/ YYYY<br>MM/ DD/ YYYY<br>Select the I<br>select the I<br>select the I<br>select the I   | Express Int<br>t and end d<br>DK button.<br>osmo Cougar Crew<br>E<br>Done button<br>est<br>d successfully.  | rerest link.<br>late that wor       | uld work bett          | er for your sch            | edule.      |               |
| A.<br>B.<br>C.<br>Expr<br>Learn<br>Start I<br>End D | Select the I<br>Enter a star<br>Select the C<br>ess Interest<br>ing Course Working with C<br>Date MH/ DD/ YYYY<br>MH/ DD/ YYYY<br>Select the I<br>Select the I<br>copress Interect                      | Express Int<br>t and end d<br>DK button.<br>osmo Cougar Crew<br>E<br>Done button<br>est<br>d successfully.  | cancel                              | uld work bett          | er for your sch            | edule.      |               |
| A.<br>B.<br>C.<br>Expr<br>Learn<br>Start I<br>End D | Select the I<br>Enter a star<br>Select the C<br>ess Interest<br>Ing Course Working with C<br>Date With DD/ YYYY<br>MH/ DD/ YYYY<br>Select the I<br>Select the I<br>xpress Interv<br>e task was complete | Express Int<br>t and end d<br>DK button.<br>como Cougar Crew<br>To<br>Done button<br>est<br>d successfully. | Cancel                              | uld work bett          | er for your sch            | edule.      |               |
| A.<br>B.<br>C.<br>Expr<br>Learn<br>Start I<br>End D | Select the I<br>Enter a star<br>Select the C<br>ess Interest<br>ing Course Working with C<br>Date Wird DD/ YYYY<br>ate Wird DD/ YYYY<br>Select the I<br>scpress Interest<br>e task was complete<br>Done | Express Int<br>t and end d<br>DK button.<br>osmo Cougar Crew<br>E<br>Done button<br>est<br>d successfully.  | cancel                              | uld work bett          | er for your sch            | edule.      |               |

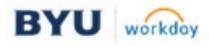

Waitlist Option:

If the in-person instruction (course offering) in which you want to enroll is full, you can add yourself to the waitlist.

- A. Select the course offering and then click on the **OK** button as outlined above.
- B. On the Review page, select the **Add to Waitlist** checkbox.
- C. Select the **Submit** button.

| Lesson Details       Image: Constraint of the second of the second of the | to Waitlist 🔽                           |                                         |                                       |                                                                                                |          |       |
|----------------------------------------------------------------------------------------------------|-----------------------------------------|-----------------------------------------|---------------------------------------|------------------------------------------------------------------------------------------------|----------|-------|
| Lesson Overview 3 items       Lesson Title     Lesson Type     Lesson Date     Lesson Location     Trainers       About Cosmo     External Content     External Content     External Content     External Content       Practice Using a Fire<br>Extinguisher     Training Activity     External Content     External Content     External Content                                                                                                    | Lesson Details                          |                                         |                                       |                                                                                                |          | ^     |
| Lesson Title         Lesson Type         Lesson Date         Lesson Location         Trainers           About Cosmo         External Content         Fractice Using a Fire         Fractice Using a Fire         Training Activity         Fractice Using a Fire         Fractice Using a Fire         Frac                                                                                                    | esson Overview 3 items                  |                                         |                                       |                                                                                                | Ŧ        | ☶ ▦ ▦ |
| About Cosmo     External Content       Practice Using a Fire<br>Extinguisher     Training Activity                                                                                                    | Lesson Title                            | Lesson Type                             | Lesson Date                           | Lesson Location                                                                                | Trainers | *     |
| Practice Using a Fire Training Activity<br>Extinguisher                                                                                                    | About Cosmo                             | External Content                        |                                       |                                                                                                |          |       |
|                                                                                                    | Practice Using a Fire<br>Extinguisher   | Training Activity                       |                                       |                                                                                                |          |       |
| Practice Setting Up Stunts for<br>Cosmo     In Person Classroom (Instructor<br>Led)     Oct 11, 10:00 AM - Oct 11, 2:00<br>PM     Lavell Edwards Stadium<br>Brigham Young University<br>701 E University PKWY<br>Provo, UT 84602                                                                                                    | Practice Setting Up Stunts for<br>Cosmo | In Person Classroom (Instructor<br>Led) | Oct 11, 10:00 AM - Oct 11, 2:00<br>PM | Lavell Edwards Stadium<br>Brigham Young University<br>701 E University PKWY<br>Provo, UT 84602 |          |       |
|                                                                                                    |                                         |                                         |                                       | 1                                                                                              | 1        |       |

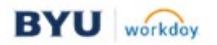